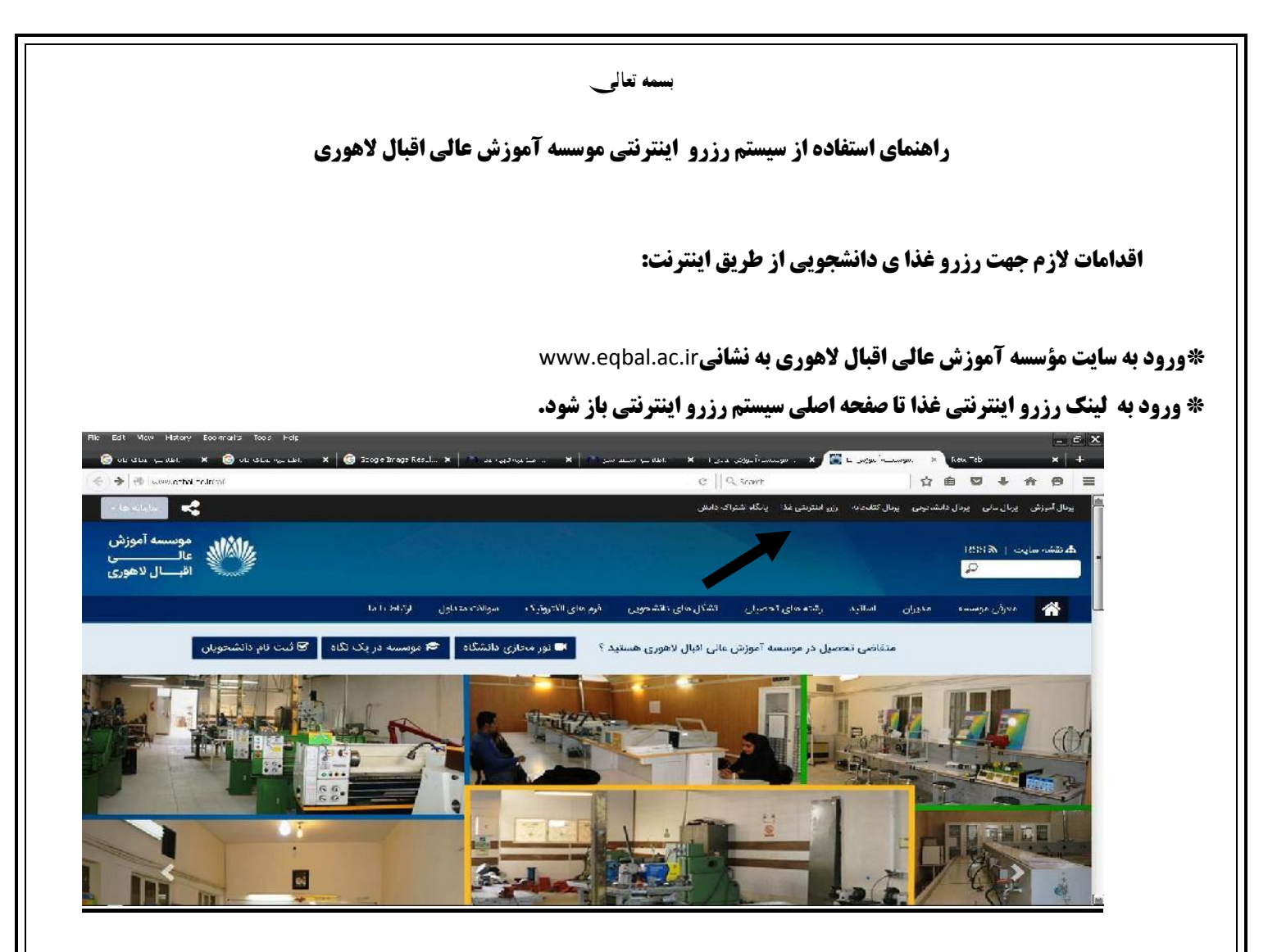

## \*ورود به سیستم اتوماسیون تغذیه:

بارکد پشت کارت دانشجویی رابه عنوان نام کاربری وارد میکنیم . بعنوان مثال اگر فردی شماره بارکد کارت او <del>۱۲۳۴۵۶</del>باشد باید عدد ۱۲۳۴۵۶ را به

عنوان نام کاربری وارد نمایید.

کلمه عبور برای تمامی کاربران عدد ۱ در نظر گرفته شده . کاربر پس از ورود با مراجعه به قسمت تغییر کلمه عبور میتواند عدد مورد نظر را به عنوان کلمه عبور قرار دهد .

| • S menadate          | C Q, Sunti                                                           | * 0 0 + 1 0 = | <ul> <li>در صورت مفقود شدن کارت، بایستی بلاناصله مراتب به سورت کنیی به خراست اطلاح داده ند ز.</li> <li>از پاینده نقاضا می شود آنرا به کنیستی ۱۱۳۷۱ ۱۳۷۱ اوسال نداید.</li> <li>آدرس پستی د نشونه سیلوار پروزی – بلو ر سرافرازان – ایندای سرافرازان ۹- نوزش حالی افزال لاموری</li> </ul> |                                                                                               |                                                                                           |                                                                                    |
|-----------------------|----------------------------------------------------------------------|---------------|----------------------------------------------------------------------------------------------------|-----------------------------------------------------------------------------------------------|-------------------------------------------------------------------------------------------|------------------------------------------------------------------------------------|
|                       | ساغاه الوياسيون هذه موسسة أنورش فاني إكبان لاهواي                    |               |                                                                                                    |                                                                                               |                                                                                           |                                                                                    |
|                       | ىر كېرىدۇگە بىرە بولىر يالەر بىلار                                   |               |                                                                                                    |                                                                                               |                                                                                           |                                                                                    |
|                       | (public)                                                             |               | امور آموزشی : ۲۸۲۱۸۸۱۰۰۰۰۰۰۰۰۰۰۰۰۰۰۰۰۰۰۰۰۰۰۰۰۰۰۰۰۰۰۰۰                                                                                                    |                                                                                               | لفن :۲۸۳۱۰۰۷۵                                                                             |                                                                                    |
|                       |                                                                      |               | فرمنگی: ۲۸۳۱۸۸۶۰ ۵۱                                                                                                    | ۵۱-۲۸۴۱۸۸۳۰ لمور                                                                              | المور دانشجوعي،                                                                           | اکے:۳۸۲۱۰۰۷۳۰                                                                      |
|                       | 1 m 10                                                               |               | رشته های تحصیلی موسسه                                                                                                    |                                                                                               |                                                                                           |                                                                                    |
|                       | 10 St. 10                                                            |               | کاردانی                                                                                                    | کارشناسی نایبوسته<br>(عهندسی تکنولوژی)                                                        | كارشناسي                                                                                  | کارشناسی ارشد                                                                      |
| Series, F             | لله مورار الرابق الأمريس إن الإسمالي معالم موالي                     |               | الاراف منطق کارمان میرم ماهند ایینه<br>۵۱٫۱۵ فی هرای کاربان همی ماهند ایینه<br>کاربانی پومنه کامیر ز                                                                                                    | معماری<br>ساخت وتولید سمانتین انزار<br>نوم افزاد کامپیوتر<br>عمران – معرانی<br>عمران – اجرانی | مهندسی عنران<br>مهندسی مکانیک<br>مهندسی برق- الکترونیک<br>مهندسی معیاری<br>مهندسی شهرسازی | یندمی عمر از سرارد<br>پندمی همران سراد<br>پندمی معاری<br>بندمی مکایک سرارش کاربردی |
|                       |                                                                      |               | ባዮባየሥል                                                                                                    | شهرسازی<br>ارتباط تصویری                                                                      | مهالسی نات<br>معماری داخلی                                                                |                                                                                    |
| 👰 6 g a * (ration ) o | alanga 🖉 Kerkente 🍘 yajar kalan 🦉 Kerkente 🎽 Sala Salah - 🆓 Salakata |               |                                                                                                    |                                                                                               |                                                                                           |                                                                                    |

## \*نحوه رزور غذا:

سیستم رزرو اینترنتی دانشگاه اقبال لاهوری تغيير كلمه عبور ساير محصولات خروح گزارش افزایش اعتبار رزرو غذا نوجه داشته باشید برای تغییر سلف وعده غذای انتخابی ،ابندا غذا را پس داده آنگاه در سلف جدید غذا زرزو نمائید شام نهار صبحانه تاريخ ساعت : 17:19:10 روز تعداد تعداد تعداد سلف قيمت قىمت قىمت سلف سلف 0 0 24/10/90 0 0 0 11000 0 0 0 شنبه نام کاربری : فن أورى اطلاعات o 0 0 25/10/90 0 0 0 0 11000 0 شماره کارت : يكشنبه میزان اعتبار : 32.900-3456 0 0 0 26/10/90 U U 11000 U U 0 دوشنيه هفته قبل o 0 0 27/10/90 0 0 11000 0 0 ٥ هغته جارى سه شنبه هفته بعد 0 0 0 28/10/90 0 0 0 11000 0 0 جهارشنبه υ 0 0 0 0 0 0 11000 29/10/90 بنج شنبه 0 0 n 0 0 30/10/90 0 0 11000 0 حمعه انطال همه انتخاب همه انطال همه سلف ها -۱ - سلف ۱ بائيد انصراف 😝 Internet | Protec

پس از ورود به اتوماسیون تغذیه چند امکان برای کاربر فراهم میشود .

. رزرو غذا هفته بعد ۲. مشاهده لیست سفارش غذای این هفته ۳. مشاهده غذای میل شده در هفته قبل ۴. مشاهده میزان اعتبار ۵. تغییر کلمه عبور

برای رزرو غذا هفته بعد باید در قسمت تعداد ، تعداد غذای مورد نیاز خود را(عددیک) وارد کنید و در قسمت سلف ، سلف مورد نظر را(عدد یک) را وارد و دکمه تایید را کلیک نمایید.. ضمنا امکان رزرو هفته جاری در سیستم غیر فعال شده است و دانشجویان میتوانند غذای هفته آینده خود را رزرو نمایند.

## ((از دانشجویان گرامی تقاضا می شود جهت فعال کردن کارت دانشجویی خود به امور دانشجویی مراجعه فرمایند.))

موفق باشید.

((امور دانشجویی مؤسسه آموزش عالی اقبال لاهوری))